Prisijungimas prie eduroam tinklo iš Android įrenginio Подключение к сети eduroam с устройства Android Connecting to the eduroam network from an Android device

- Įsijunkite wifi mobiliajame įrenginyje.
   Включите Wi-Fi на мобильном устройстве.
   Turn on wifi on your mobile device
- Pasirinkite eduroam tinklą.
   Выберите сеть eduroam
   Select the eduroam network
- Suveskite savo prisijungimo duomenis: prisijungimo vardą ir slaptažodį (prisijungimo varde nurodykite serverio adresą @ad.viko.lt). Spauskite connect. Atkreipkite dėmesį, kad EAP metodas būtų PEAP arba TTSL.

Введите свои данные для входа: имя для входа и пароль (в имени для входа укажите адрес cepвepa **@ad.viko.lt**). Нажмите подключить. Обратите внимание, что метод **EAP** должен быть либо **PEAP**, либо **TTSL**.

Enter your login data: login name and password (indicate the server address **@ad.viko.lt** in the login name). Click connect. Note that the **EAP** method should be either **PEAP** or **TTSL**.

| Telia LT 🜵 💵                                        | <b>}]{ () () () () ()</b> | Telia LT 🖞 🖻                   | <b>}∏ŧ ۞ @ ∜∷il </b> 28% <b>►</b> I 14:27 |
|-----------------------------------------------------|---------------------------|--------------------------------|-------------------------------------------|
| ≡ Wi-Fi                                             |                           | $\leftarrow$ eduroam           |                                           |
| Wi-Fi                                               |                           | Encryption type                | 802.1x EAP                                |
| Wi-Fi+<br>Enhanced Internet experience              | On >                      | EAP method                     | peap >                                    |
| AVAILABLE NETWORKS                                  |                           | Phase 2 authentication         | None >                                    |
| <b>TEO Wi-Fi</b><br>Open (requires login/authoriza  | tion)                     | CA certificate                 | (unspecified) $>$                         |
| eduroam<br>Encrypted                                |                           | Identity<br>s123456@ad.viko.lt |                                           |
| TP-LINK_8277<br>Encrypted (WPS available)           | ()<br>()                  | Anonymous identity             |                                           |
| Karklas<br>Encrypted (WPS available)                |                           |                                |                                           |
| <b>qingjiaodaye</b><br>Encrypted                    |                           | Chaw advanced aptions          | Ŕ                                         |
| Tenda_459580<br>Encrypted                           |                           | Snow advanced options          |                                           |
| TP-U Scan 42454 Street<br>Fnorvnted (WPS available) | Configure More            | CANCEL                         | CONNECT                                   |
| $\triangleleft$ $\bigcirc$                          |                           | <                              | )                                         |

## Prisijungimas prie eduroam tinklo iš iOS įrenginio Подключение к сети eduroam с устройства iOS Connecting to the eduroam network from an iOS device

| Įsijunkite <b>wifi</b> mobiliajame įrenginyje ir pasirinkite                     | III Tele2 LT         4G         14:51         21 %                                                                                                    |
|----------------------------------------------------------------------------------|----------------------------------------------------------------------------------------------------|
| eduroam tinklą.                                                                  | Settings Wi-Fi                                                                                                    |
| Включите <b>Wi-Fi</b> на мобильном устройстве. Выберите                          |                                                                                                    |
| сеть <b>eduroam</b> .                                                            | Wi-Fi                                                                                                    |
| Turn on <b>wifi</b> on your mobile device and select the <b>eduroam</b> network. | CHOOSE A NETWORK   eduroam   LKTI-5.0   LKTI-5.0   Image: Comparison of the comparison of the comparison |
| Sertifikato lange spauskite Trust                                                | ■ Tele2 LT 4G 14:53 21 % ■                                                                                                    |
|                                                                                  | Cancel Certificate Trust                                                                                                    |
| В окне сертификата нажмите Trust (Доверять)                                      |                                                                                                    |
| In the certificate window, click Trust                                           | radius.viko.lt<br>Issued by TERENA SSL CA 3                                                                                                    |
|                                                                                  | Not Trusted                                                                                                    |
|                                                                                  | Expires 19/02/2020, 14:00:00                                                                                                    |
|                                                                                  | More Details >                                                                                                    |
|                                                                                  |                                                                                                    |
|                                                                                  |                                                                                                    |
|                                                                                  |                                                                                                    |
|                                                                                  |                                                                                                    |
|                                                                                  |                                                                                                    |
|                                                                                  |                                                                                                    |
|                                                                                  |                                                                                                    |
|                                                                                  |                                                                                                    |

| Suveskite savo prisijungimo duomenis: prisijungimo    | IT Tele2 LT 4G 14:52 21 %             |
|-------------------------------------------------------|---------------------------------------|
| varda ir slantažodi (prisijungimo varde purodykite    | Enter the password for "eduroam"      |
| conversionadrosa and vike (t) Spauskite Jain          | Litter the password for eduloan       |
| serverio auresą (@au.viko.it). Spauskite Join.        | Cancel Enter Password Join            |
|                                                       |                                       |
| Введите свои данные для входа: имя для входа и        |                                       |
| пароль (в имени для входа укажите адрес сервера       |                                       |
| @ad.viko.lt). Щелкните Join (Присоединиться).         | Username s123456@ad.viko.lt           |
|                                                       | · · · · · · · · · · · · · · · · · · · |
| Enter your login data: login name and password        | Password •••••                        |
| (indicate the server address @ad viko It in the login |                                       |
| name) Click Join                                      |                                       |
|                                                       |                                       |
|                                                       |                                       |
|                                                       |                                       |
|                                                       |                                       |
|                                                       |                                       |
|                                                       | awertyuiop                            |
|                                                       |                                       |
|                                                       |                                       |
|                                                       | азитупјкт                             |
|                                                       |                                       |
|                                                       | ☆ z x c v b n m ⊗                     |
|                                                       |                                       |
|                                                       | 123 space Join                        |
|                                                       |                                       |